# Porta-Chaves com Álbum Fotográfico Digital Manual do Utilizador

# **DENVER DPF-105C**

# Incluído na embalagem:

- ← Porta-Chaves com Álbum Fotográfico Digital
- ← Porta-Caves
- ← Cabo USB
- ← Manual d Utilizador

### 1. Designações dos botões e funções

- + Botão[UP]: Para seleccionar itens no écrã, escolha nos itens do menu, avance o número, mostre a próxima imagem, etc.
- + Botão[DOWN]: Utilizado para seleccionar itens no écrã, escolha nos itens do menu, ande para trás no número, mostre a imagem anterior, etc.
- ← Botão[MENU]: Visualiza o menu principal e confirma os items seleccionados.

# 2. Descrição das características principais

# 2.1 Porta-Chaves com Álbum Fotográfico Digital

Depois de a unidade ser ligada, o álbum fotográfico é visualizado por defeito e pode mover-se para cima e para baixo para visualizar outras imagens do álbum ou ver em modo de slide.

# 2.2 Modo Informação do Relógio (12 h ou 24 h)

No modo de álbum de fotografias, pressione o botão [MENU], é visualizado o menu principal. Pressione o botão [Up] ou [Down] e seleccione"Clock Disp" depois pressione o botão [MENU] par ir para o modo visualizar. Pressione o botão [Up] o [Down] para seleccionar a visualização de 12hr ou 24hr seguido de [Menu] para guardar.

#### 2.3 Modo Configuração de Menu

No modo álbum. pressione o botão [MENU], o menu principal é visualizado. DE seguida pode seleccionar um item do menu pressionando os botões [Up] ou [Down] e pressione o botão [MENU] para seleccionar power off, delete image, Display mode, Clock display, settings ou Exit.

#### 2.4 Modo Ligar/Desligar

<Power Off>

No modo de álbum de fotografias, pressione o botão [MENU], depois seleccione power off e pressione o botão [MENU].

Nota: Se tiver sido especificado "auto power off"o equipamento desligar-se-á automaticamente uma vez que se atinja a hora seleccionada.

Se o cabo USB estiver ligado, esta função não está activa.

<Power On>

No modo power off, mantenha pressionado o botão [MENU] até que o écrã fique active de novo.

#### 2.5 Modo Ligar USB

De cada vez que liga o seu álbum à porta USB do PC, será visualizado o menu, pode então seleccionar o modo Photoviewer ou o modo USB update. Se seleccionar o modo Photoviewer, pode utilizar todas as funções do menu, excepto a função power off. A bateria de lítio interna começará a ser automaticamente carregada. Se seleccionar o modo USB update, pode transferir imagens do seu PC para o álbum. Uma vez que a bateria esteja completamente carregada e que todas as imagens tenham sido transferidas, desligue o cabo USB e o equipamento entrará no modo Photoviewer.

#### 3. Descrição do Menu

<Power Off>

Introduza o modo de desligar para conservar a carga da bateria.

<Delete Image>

Para apagar a imagem que está a ser visualizada.

a) Com uma imagem visualizada, pressione o botão [MENU] e seleccione Delete Image.

b) É visualizada a mensagem 'Delete?'

c) Pressione o botão [MENU] para confirmar a anulação da imagem ou pressione o botão [UP]/[DOWN] ou nenhum botão, e a imagem não será apagada e o equipamento voltará ao modo Photoviewer .

<Display Mode>

Auto Slide —- Seleccione esta opção e depois pressione os botões [Up] ou [Down] para a hora que pretende que seja visualizada de 0-120 segundos seguido do botão [Mode].

Manual Slide —- Visualiza as imagens manualmente utilizando os botões [UP] & [DOWN].

<Clock Disp>

Mostra a hora actual, e pode escolher o formato 12 ou 24 horas.

```
<Settings>
```

Estas especificações serão guardadas mesmo quando o álbum estiver desligado.

Auto Off —-Seleccione o intervalo de tempo de auto off, e se não houver qualquer funcionamento do álbum neste intervalo de tempo., o sistema será desligado.

Contrast — Selecção do Contraste do LCD.

OSD Setting —- Mostra a hora no painel.

<Exit>

Volta ao modo photoviewer.

# 4. Funcionamento do Programa

Ligue ao computador para executar o PhotoRun (ver figura 1.) O Programa de Gestão de Imagens abrir-se-á.

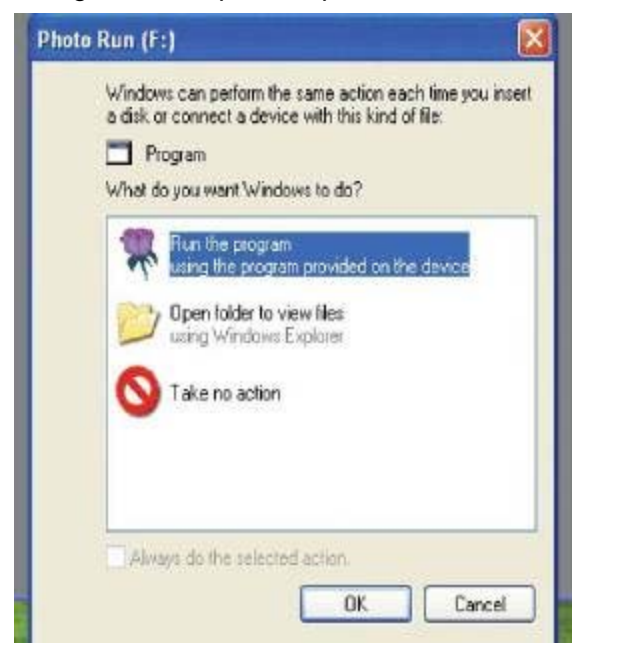

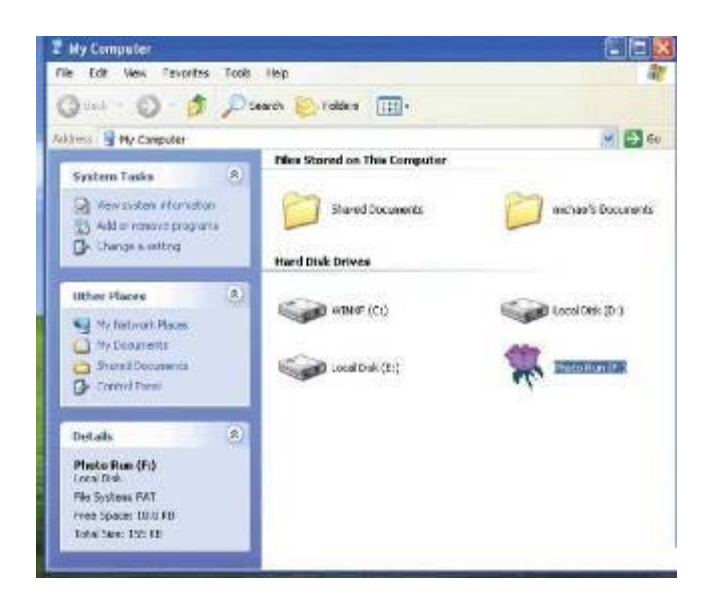

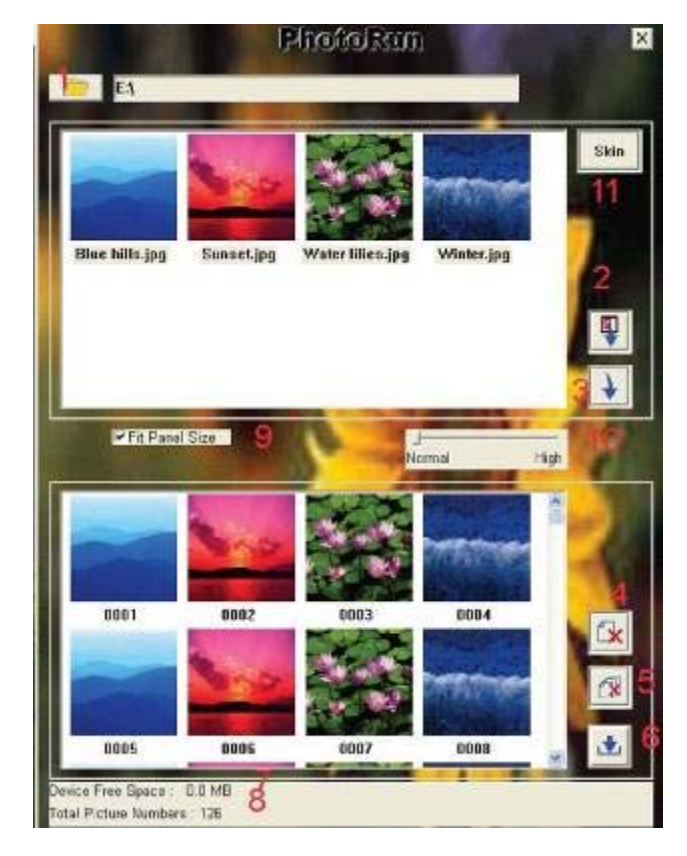

1 Pressione para seleccionar a pasta que tem as fotografias pretendidas. Clique uma ou múltiplas fotografias que estão a ser visualizadas para anulação e/ou para arquivo.

- 2 Pressione para anular as fotografias seleccionadas.
- 3 Pressione para arquivar as imagens no equipamento
- 4 Apagar 1 imagem do equipamento.
- 5 Apagar todas as imagens do equipamento
- 6 Sincronizar o álbum e confirme que todas as alterações foram feitas.
- 7 Indica o espaço disponível de0.3MB a 0MB.
- 8 Total picture Count: Indica o número total de fotografias no álbum.
- 9 Fit Panel size: seleccione este e todas as imagens carregadas serão ajustadas de modo a adaptar-se à dimensão do painel do LCD
- 10 Normal-High Resolution: Movimente a seta da esquerda (Normal (Bom)) para a direita), 300 fotografias Médio (melhor): 200 fotografias (o melhor): 100 fotografias.
- 11 Skin: escolha uma imagem jpg dos seus próprios ficheiros para alterar o fundo.

#### Instruções relativamente à protecção ambiental

Equipamentos eléctricos e electrónicos, bem como as pilhas que os acompanham, contêm materiais, componentes e substâncias que podem ser perigosos à sua saúde e ao meio ambiente, caso o lixo (equipamentos eléctricos e electrónicos jogados fora, incluindo pilhas) não seja eliminado correctamente.

Os equipamentos eléctricos e electrónicos, bem como as pilhas, vêm marcados com um símbolo composto de uma lixeira e um X, como mostrado abaixo. Este símbolo significa que equipamentos eléctricos e electrónicos, bem como pilhas, não devem ser jogados fora junto com o lixo doméstico, mas separadamente.

Como o utilizador final, é importante que envie suas pilhas usadas a uma unidade de reciclagem adequada. Assim, certamente as pilhas serão recicladas de acordo com a legislação e o meio ambiente não será prejudicado.

Toda cidade possui pontos de colecta específicos, onde equipamentos eléctricos e electrónicos, bem como pilhas, podem ser enviados gratuitamente a estações de reciclagem e outros sítios de colecta ou buscados em sua própria casa. O departamento técnico de sua cidade disponibiliza informações adicionais quanto a isto.

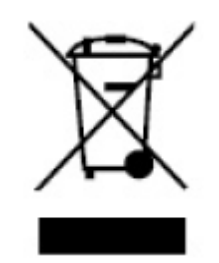

TODOS OS DIREITOS RESERVADOS COPYRIGHT DENVER ELECTRONICS